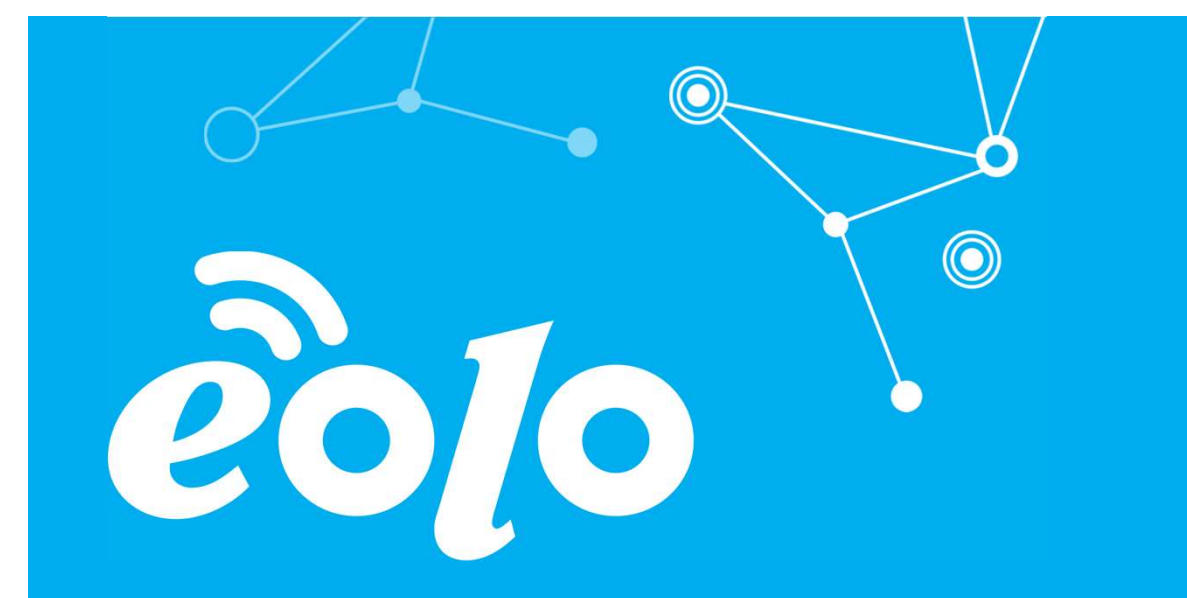

### Configurazione Posta Elettronica IOS

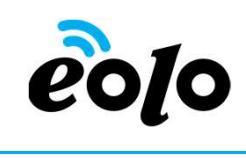

### Client e Posta elettronica

Un client di posta (o Mail User Agent, MUA, client di e-mail, ecc.) è un programma che consente di gestire la composizione e l'organizzazione di e-mail (o messaggi di posta elettronica) da parte dell'utente del servizio nonché la ricezione e la trasmissione da e verso un server di posta.

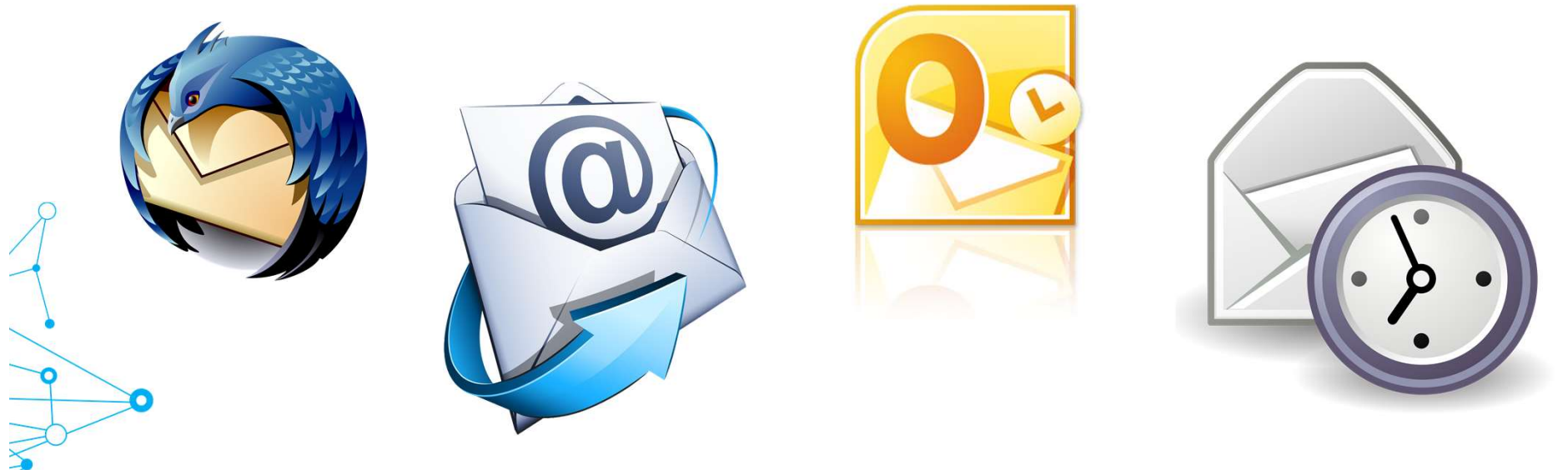

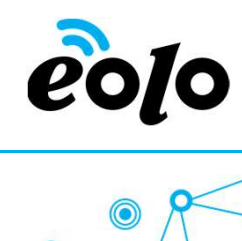

### App mobile e Posta elettronica

#### APP MOBILE: MAIL IOS

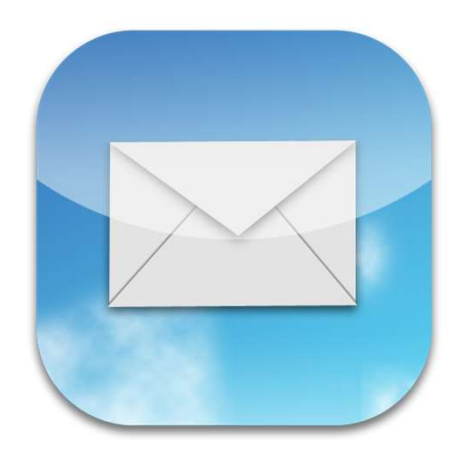

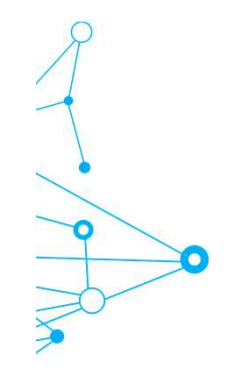

# eolo

### App mobile e Posta elettronica

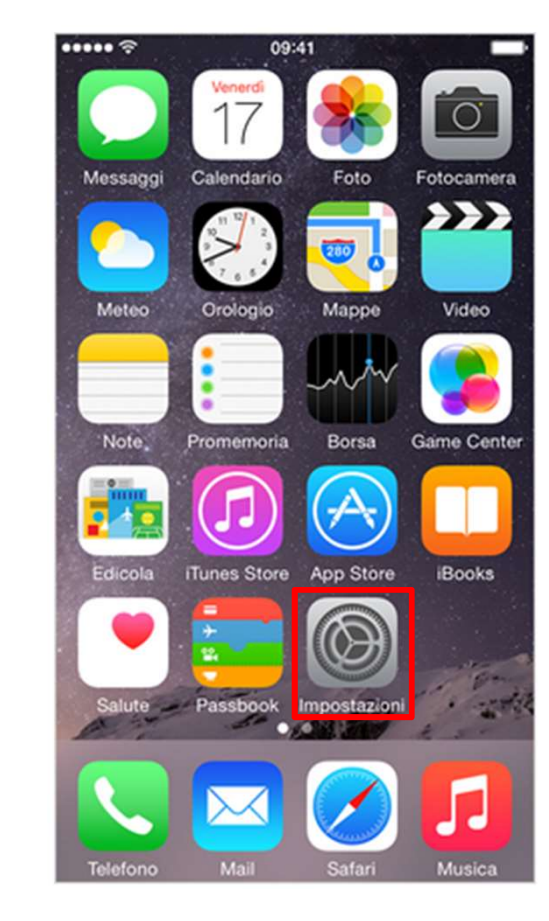

0

Dalla schermata principale premere il tasto **Impostazioni.** 

## eo[o

### App mobile e Posta elettronica

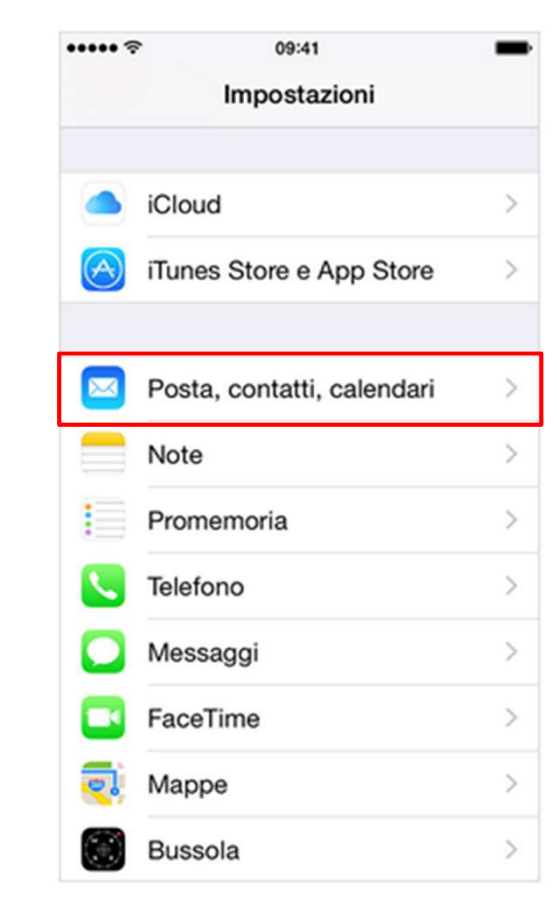

Dalla schermata impostazioni premere il campo **Posta, contatti, calendari.** 

## eolo

### App mobile e Posta elettronica

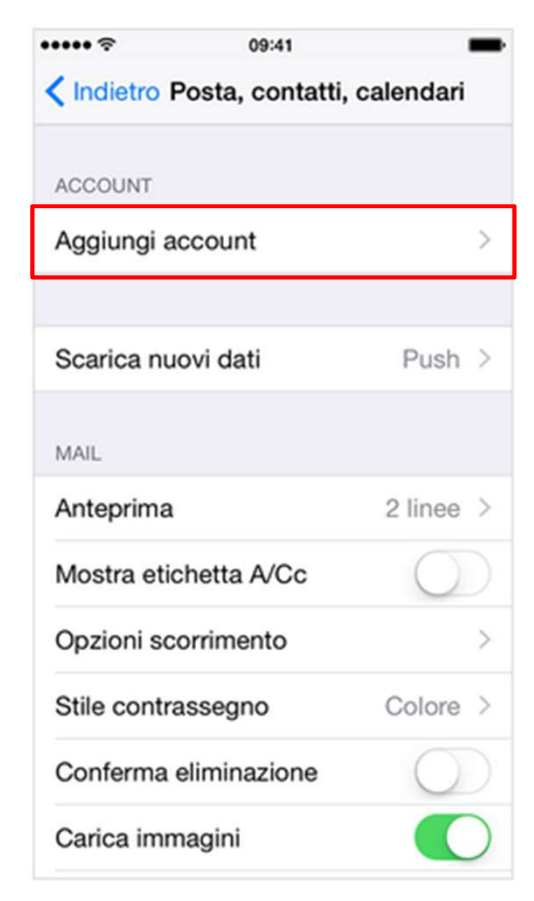

Dalla schermata Posta, contatti, calendari premere il campo **Aggiungi account.** 

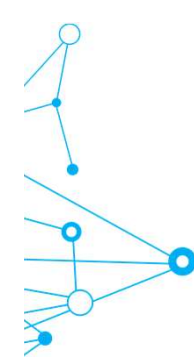

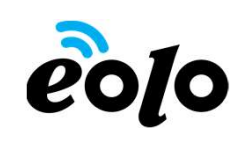

### App mobile e Posta elettronica

|       | vo. 11           |
|-------|------------------|
| Posta | Aggiungi account |
|       |                  |
|       | iCloud           |
|       | E 🛛 Exchange     |
|       | Google           |
|       | YAHOO!           |
|       | Aol.             |
| 0     | Outlook.com      |
|       | Altro            |

Dalla schermata Aggiungi account selezionare il provider email, nel caso non ci fosse premere il tasto **Altro.** 

### App mobile e Posta elettronica

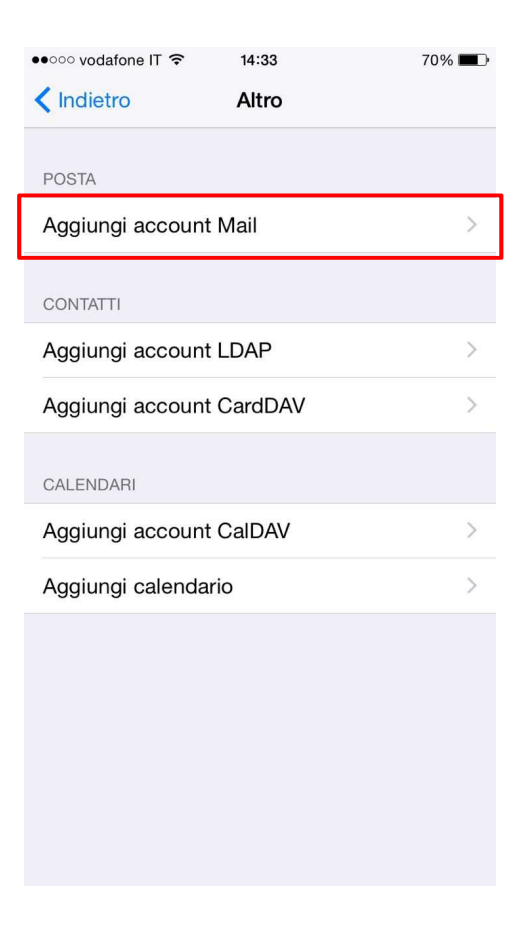

Dalla schermata Altro premere il tasto Aggiungi account Mail.

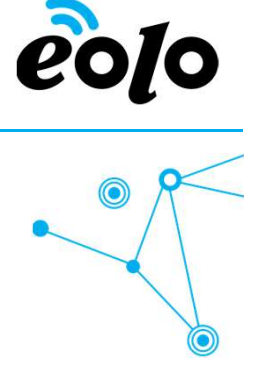

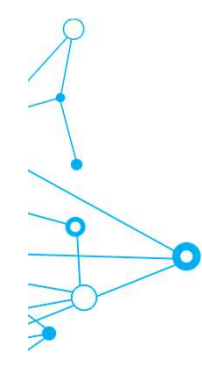

### App mobile e Posta elettronica

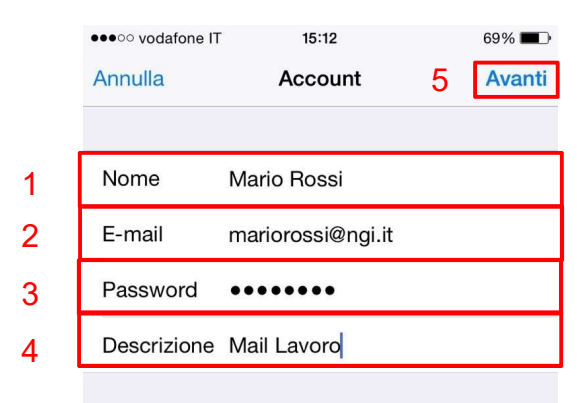

Nella schermata Account compilare i campi nel seguente modo:

- 1. Nel campo Nome immettere il nome che si vuole venga visualizzato dagli utenti quando si inviano messaggi di posta elettronica da questo account.
- 2. Nel campo E-mail immettere il proprio indirizzo di posta elettronica.
- 3. Nel campo Password inserire la password relativa al proprio account email.
- 4. Nel campo Descrizione immettere un nome da attribuire all'account esempio "mail casa" oppure "mail lavoro"
- 5. In seguito cliccare su Avanti.

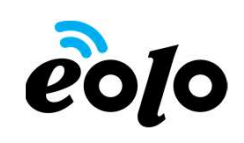

### eo[o

### App mobile e Posta elettronica

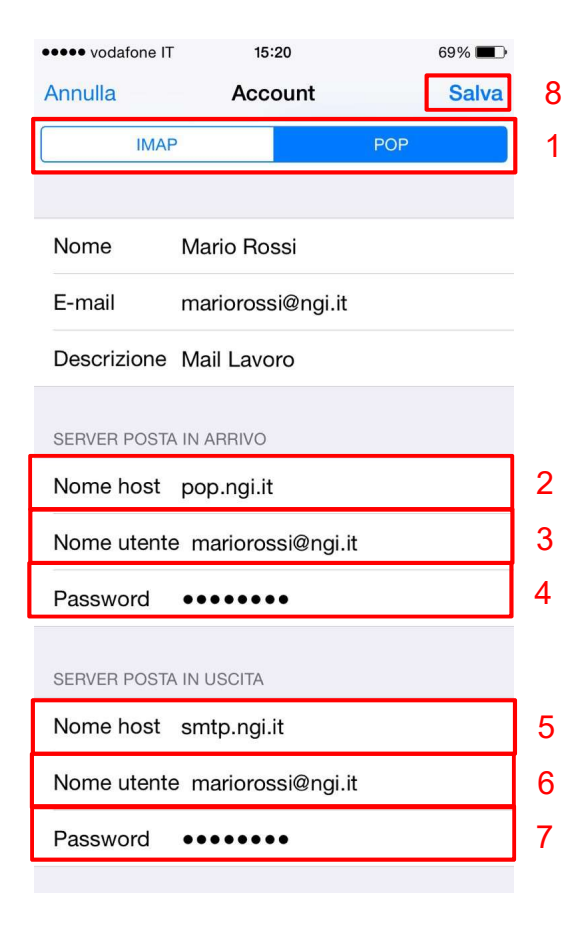

- Compilare i campi rimanenti nel seguente modo:
- 1. Selezionare IMAP o POP.
- 2. Nel campo **Nome host** della sezione Server posta in arrivo immettere il nome del server POP o IMAP del provider internet.
- 3. Nel campo **Nome utente** immettere il proprio indirizzo di posta elettronica.
- 4. Nel campo **Password** inserire la password relativa al proprio account email.
- 5. Nel campo **Nome host** della sezione Server posta in uscita immettere il nome del server SMTP del provider internet.
- 6. Nel campo **Nome utente** immettere il proprio indirizzo di posta elettronica.
- 7. Nel campo **Password** inserire la password relativa al proprio account email.
- 8. In seguito cliccare su Salva.

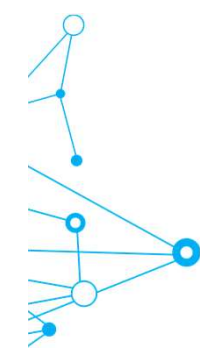